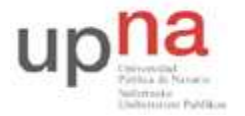

Campus de Arrosadía Arrosadiko Campusa 31006 Pamplona - Iruñea Tfno. 948 169113, Fax. 948 168924 Email: ayc@unavarra.es

# Práctica 6 – Direccionamiento IP, enrutamiento estático y RIP

## 1- Objetivos

En esta práctica trataremos el manejo de direcciones IP, subredes, tablas de rutas y técnicas de enrutamiento.

En esta primera sesión veremos un aspecto fundamental en las redes de conmutación de paquetes; el enrutamiento y algunos de los protocolos que para ello se emplean.

### 2- Avisos generales

Si quieren conservar cualquier fichero entre sesiones guárdenlo en una memoria USB, dado que no se asegura que los ficheros creados o modificados durante una sesión de prácticas se mantengan para la siguiente.

### 3- Introducción

A lo largo de las clases teóricas, se han diferenciado dos técnicas de encaminamiento, por vector distancia y por estado del enlace, y se han analizado dos de los posibles algoritmos de camino más corto. En esta práctica, observaremos cómo funcionan dos protocolos de enrutamiento que se utilizan en IP, (R.I.P.:Routing Information Protocol, Protocolo de información de encaminamiento y O.S.P.F.: Open shortest path first, El camino más corto primero) El primero de ellos será un protocolo de vector distancia, mientras que el segundo lo será de estado del enlace. OPNET no nos permitirá observar cómo se crean las tablas de rutas de los routers de la red, ni cuál es la información intercambiada entre los mismos, pero sí se podrá comprobar cómo es posible encaminar los paquetes en función de distintos criterios.

### 4- Protocolo RIP (vector distancia)

Para poder observar las diferencias entre los distintos protocolos, será preciso, en primer lugar, diseñar una red en la que apreciar las características que los distinguen. Comenzaremos con una red simple, en la que únicamente contaremos con un cliente y un servidor, con una única aplicación, HTTP. La red se puede ver en la figura 1.

Cada uno de los elementos que aparecen en la figura 1, son:

- Usuario: Ethernet\_wkstn
- Servidor: Ethernet\_server
- Router1, router2 y router3: Cisco CS\_4000
- Enlaces router1-router2 y router2-router3 : 10Gbps
- Enlace router1-router3, router1-servidor y router3-usuario : 10Mbps

Todos ellos los podemos encontrar en la paleta de OPNET Internet\_toolbox

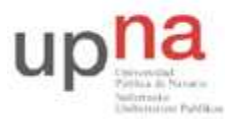

Campus de Arrosadía Arrosadiko Campusa 31006 Pamplona - Iruñea Tfno. 948 169113, Fax. 948 168924 Email: ayc@unavarra.es

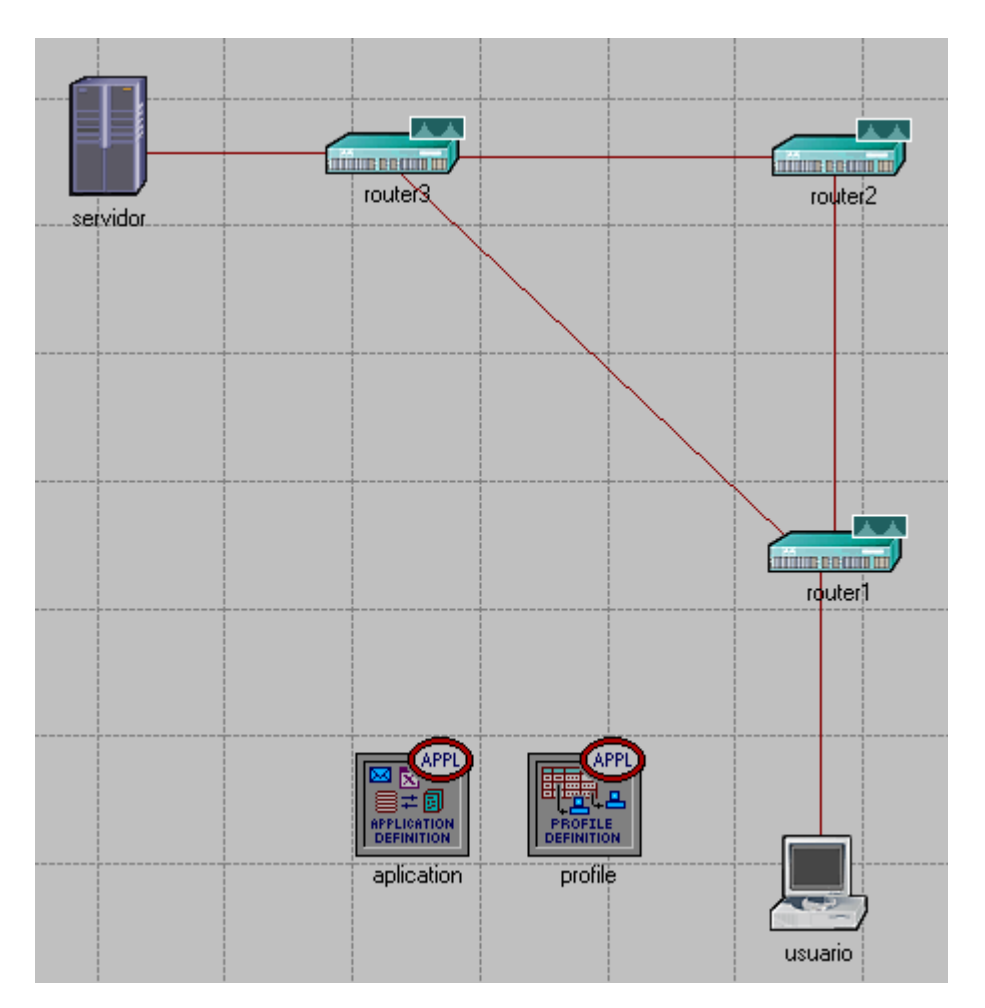

Figura 1. Topología de red

Para generar el tráfico entre cliente y servidor, emplearemos las utilidades denominadas, en OPNET, Application Configuration y Profile Configuration, como ya se hiciera en la práctica 1.

En Application Configuration, se definen las distintas aplicaciones existentes en la red, que en nuestro caso, será únicamente la de http (petición y obtención de páginas web de un servidor remoto), y algunas propiedades de las mismas, tales como el tamaño de las páginas que se van a solicitar, el tiempo entres las distintas solicitudes... Veamos cómo han de quedar definidos los atributos de este Application Configuration:

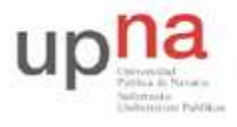

Campus de Arrosadía Arrosadiko Campusa 31006 Pamplona - Iruñea Tfno. 948 169113, Fax. 948 168924 Email: ayc@unavarra.es

| Attribute                   | Value              |
|-----------------------------|--------------------|
|                             | aplication         |
|                             | Application Config |
| D - Application Definitions | []                 |
| > Frows                     | 1                  |
| ⊡ row 0                     |                    |
| Name                        | aplicacion1        |
| Description                 | []                 |
| Custom                      | Off                |
| Database                    | Off                |
| 🕑 🕂 Email                   | Off                |
| D - Ftp                     | Off                |
| D Http                      | []                 |
| Print                       | Off                |
| Remote Login                | Off                |
| Video Conferencir           | g Off              |
|                             | Off                |
| 🕐 표 Voice Encoder Schemes 👘 | All Schemes        |
|                             |                    |
|                             |                    |
|                             |                    |
|                             |                    |

Seleccionamos que haya una única aplicación definida a la que llamamos "aplicacion1" y en cuanto a Description, optamos por "http" y editamos, momento en el que aparecerá la siguiente ventana que hace referencia a las propiedades de este tráfico http:

| 迷 (Http) Table                   |                  |
|----------------------------------|------------------|
| Attribute                        | Value            |
| HTTP Specification               | HTTP 1.1         |
| Page Interarrival Time (seconds) | exponential (60) |
| Page Properties                  | ()               |
| Server Selection                 | ()               |
| RSVP Parameters                  | None             |
| Type of Service                  | Best Effort (0)  |
|                                  | <b>•</b>         |
| Details Promote                  | <u> </u>         |

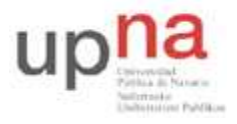

Campus de Arrosadía Arrosadiko Campusa 31006 Pamplona - Iruñea Tfno. 948 169113, Fax. 948 168924 Email: ayc@unavarra.es

Así seleccionamos que el tiempo entre peticiones sigue una distribución exponencial de media 60 segundos y editamos las propiedades de la página (Page Properties), obteniendo el siguiente cuadro donde determinar sus características:

| 6 | 🛞 (Page Properties) Table 🛛 🔀 |                           |                         |                   |                     |  |  |
|---|-------------------------------|---------------------------|-------------------------|-------------------|---------------------|--|--|
|   | Object Size (bytes)           | Number of Objects         | Location                | Back-End Custom   | Object Group Name 📄 |  |  |
|   | constant (1000)               | constant (1)              | HTTP Server             | Not Used          | Not Used            |  |  |
|   | Medium Image                  | constant (5)              | HTTP Server             | Not Used          | Not Used            |  |  |
|   |                               |                           |                         |                   |                     |  |  |
|   |                               |                           |                         |                   | <b>v</b>            |  |  |
|   | <                             |                           |                         |                   | Þ                   |  |  |
|   | 2 Rows                        | <u>D</u> elete <u>I</u> r | nsert D <u>u</u> plicat | e <u>M</u> ove Up | Move Down           |  |  |
|   | D <u>e</u> tails <u>F</u>     | romote                    |                         |                   | D <u>K C</u> ancel  |  |  |

En el bloque Profile Configuration podremos definir distintos perfiles, agrupando las distintas aplicaciones soportadas en cada uno de los perfiles y estableciendo el tiempo de comienzo (Start Time) de éstas. Configura el tiempo de comienzo de la aplicación a 40 segundos, obteniendo:

| 🔣 (profile) Attributes                                                                                                    |                                   |  |  |  |  |  |
|----------------------------------------------------------------------------------------------------|-----------------------------------|--|--|--|--|--|
| Type: utility                                                                                                    |                                   |  |  |  |  |  |
| Attribute                                                                                                    | Value                             |  |  |  |  |  |
| ⑦ ⊢ name                                                                                                    | profile                           |  |  |  |  |  |
| ⑦ ⊢model                                                                                                    | Profile Config                    |  |  |  |  |  |
| ⑦                                                                                                    | ()                                |  |  |  |  |  |
| ? From the second second se | 1                                 |  |  |  |  |  |
| ⊡ row 0                                                                                                    |                                   |  |  |  |  |  |
| Profile Name                                                                                                    | profile1                          |  |  |  |  |  |
| ②                                                                                                    | ()                                |  |  |  |  |  |
| Prows                                                                                                    | 1                                 |  |  |  |  |  |
| 🗆 row 0                                                                                                    |                                   |  |  |  |  |  |
| Name                                                                                                    | aplicacion1                       |  |  |  |  |  |
| ⑦ – Start Time Offset (seconds)                                                                                                    | uniform (5, 10)                   |  |  |  |  |  |
| ⑦ – Duration (seconds)                                                                                                    | End of Profile                    |  |  |  |  |  |
| Pepeatability                                                                                                    | ()                                |  |  |  |  |  |
| Inter-repetition Time (sec                                                                                                    | exponential (300)                 |  |  |  |  |  |
| Omega Antiperiod Provide Antiperiod Provide Anti | Unlimited                         |  |  |  |  |  |
| Pepetition Pattern                                                                                                    | Serial                            |  |  |  |  |  |
| Operation Mode                                                                                                    | Serial (Ordered)                  |  |  |  |  |  |
| ③                                                                                                    | constant (40)                     |  |  |  |  |  |
| ⑦                                                                                                    | End of Simulation                 |  |  |  |  |  |
| ⑦                                                                                                    | Once at Start Time                |  |  |  |  |  |
|                                                                                                    |                                   |  |  |  |  |  |
|                                                                                                    | <b>v</b>                          |  |  |  |  |  |
| Apply changes to selected objects                                                                                                    | Apply changes to selected objects |  |  |  |  |  |
| <u><u>Find Next</u> <u>OK</u> <u>Cancel</u></u>                                                                                                    |                                   |  |  |  |  |  |

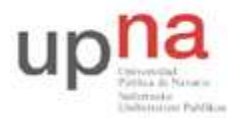

Campus de Arrosadía Arrosadiko Campusa 31006 Pamplona - Iruñea Tfno. 948 169113, Fax. 948 168924 Email: ayc@unavarra.es

Una vez que contamos con la aplicación y el perfil de interés, procederemos a configurar tanto el cliente como el servidor para que la soporten. Para ello, editamos sus atributos y en el campo de aplicaciones, en perfiles soportados, introducimos el nombre del perfil creado, de la misma manera que hicimos en Application y Profile Configuration.

Así mismo, en los atributos propios de los routers habrá de fijarse el tiempo de comienzo de funcionamiento de los mismos a un valor de 5 segundos.

En este momento, sólo queda, indicar al simulador que el protocolo de enrutamiento habrá de ser RIP. Para ello tendremos que hacer lo siguiente:

- Menú Protocolos, IP, Addressing, Autoassign (con el fin de facilitar las cosas)
- Menú Protocolos, IP, Routing, Configure Routing Protocols y seleccionar el protocolo RIP para todas las interfaces.

Llegados a este punto, procedemos a realizar la simulación, no sin antes señalar que habrá de grabarse la animación (DES, Record Animation For Subnet), para poder ver en los resultados cómo circulan los paquetes por la red y cómo son dirigidos desde su origen hasta su destino. Continuamos pues, con la simulación (DES, Configure Run Discrete Event Simulation).

Observará que como resultado de la simulación, además, obtiene algunos errores, observe el log de errores y preste especial atención a la indicación que se da sobre "RIP Sim Efficiency" y aplíquela. ¿Qué indicaciones encuentra en relación a ciertos paquetes UDP? ¿Entre qué elementos de la red se envían?

Vuelva a lanzar la simulación.

A continuación analice el comportamiento de la red con ayuda de las siguientes cuestiones:

- 1. ¿Por dónde circulan los paquetes?
- 2. ¿Cuál es la métrica que considera RIP? ¿Tiene alguna similitud con alguno de los algoritmos analizados en las clases de teoría?
- 3. ¿Cuál es el retardo experimentado por los paquetes?
- 4. ¿Intercambian información los dispositivos de encaminamiento? ¿Qué procedimiento emplearías para comprobarlo? ¿Cada cuánto tiempo se actualizan las tablas contenidas en los routers?

Checkpoint 6.1: Muestra al profesor de prácticas los resultados obtenidos.

#### 4- Protocolo OSPF (estado del enlace)

Finalizado ya el análisis de la red con RIP, duplicamos el escenario con el objeto de realizar la misma simulación para la misma red con la única diferencia consistente en que el protocolo de enrutamiento deja de ser RIP para ser OSPF.

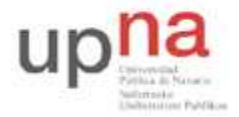

Campus de Arrosadía Arrosadiko Campusa 31006 Pamplona - Iruñea Tfno. 948 169113, Fax. 948 168924 Email: ayc@unavarra.es

Nota: Asegúrese de guardar el escenario duplicado con un nombre distinto al anterior, podrían perder el trabajo realizado.

Para evitar problemas y que los routers "piensen" que han de ejecutar ambos protocolos de enrutamiento, el primer paso que habremos de dar será eliminar el protocolo RIP, seleccionando:

1º Protocols, IP, routing, Configure Routing Protocols, NONE, en todas las interfaces

2° Protocols, IP, routing, Configure Routing Protocols, OSPF, en todas las interfaces

Asegúrese de la nueva configuración, la leyenda sobre los enlaces no debe dejar lugar a dudas.

Lance la simulación. Al igual que en el apartado 3, observará ciertos errores, analícelos y preste especial atención a la sugerencia relativa a "OSPF Sim Efficiency" y aplíquela. Así como con Start Time Offset del módulo Profile Configuration.

Vuelva a lanzar la simulación.

A continuación analiza el distinto comportamiento en el encaminamiento de los paquetes y los resultados de la simulación con ayuda de las siguientes cuestiones:

- 1. ¿Qué protocolo es más rápido a la hora de configurar sus tablas de rutas? ¿Tiene sentido que sea así? ¿A qué se debe?
- 2. ¿Por dónde circulan ahora los paquetes? ¿Cuál es el criterio establecido por OSPF para seleccionar la ruta?
- 3. ¿Cuál es el retardo experimentado por los paquetes?

#### Checkpoint 6.2: Muestra al profesor de prácticas los resultados obtenidos.

En la siguiente sesión se planteará una topología más compleja en la que configurar, además del direccionamiento IP de todas las interfaces de forma manual, rutas estáticas resultado de aplicar algunas de las técnicas de encaminamiento vistas en clases de teoría.